## Adding Devices to the Bongo IoT Platform: Two Methods

## Method 1: Adding Device via Tracking

- Navigate to the "Side Menu Bar" and select "Tracking."
- Click on the "Add vehicle" arrow icon.
- You will be directed to the vehicle registration page.

## Method 2: Adding Device via Settings

- Access the "Side Menu Bar" and choose "Settings."
- Go to setting > General > Vehicle/Object
- Click on the "Add vehicle" plus symbol.
- This action will open the device registration page

## **Device Registration Page**

- Access the device registration page.
- Locate the **"Device Type"** option.
- From the "Device List," choose the appropriate device type.
- Paste the IMEI Number of the selected device.
- Once all necessary details are filled, click the **"Save"** button to successfully add the device to the platform.

By following these steps, you can seamlessly register and integrate devices into the platform, enhancing your overall management capabilities.

| * +                                         |                        |                                         |                                     |
|---------------------------------------------|------------------------|-----------------------------------------|-------------------------------------|
| igGiot.com/jsp/index.html                   | والمراجع والمحادث      | ورا بينا الأبي الي                      | * 9.12 ± 9,0 * 1 #                  |
| Deland Country                              | C Astar                | la l                                    | Иркутск Сыт                         |
| l Object                                    |                        |                                         |                                     |
| neral Profile Sensors Document Private Mode |                        |                                         |                                     |
|                                             | Reseller* :            | Bongo Technology Limited                |                                     |
|                                             | Company*:              | Bongo IoT                               | ]                                   |
|                                             | Branch* :              | ADAS and DMS                            |                                     |
|                                             | Name* :                |                                         |                                     |
|                                             | Device Type*:          | General General 5004                    |                                     |
|                                             | IMEI Number: :         |                                         |                                     |
|                                             | Copy From :            | Select                                  |                                     |
|                                             | Server Address :       | 13.127.228.11:5004 (TCP)                |                                     |
|                                             | SIM Number :           |                                         |                                     |
|                                             | Secondary SIM Number : |                                         |                                     |
| + • • • xts xts 🗶 🧾                         | Device Timezone :      | UTC+00:00                               |                                     |
|                                             | Distance Counter :     | GPS                                     |                                     |
|                                             | Unit of Distance :     | Kilometer                               |                                     |
|                                             | Speed Detection :      | From Device                             | Go to licitings to activate Windows |
|                                             | Distance Variation :   | + + + + + + + + + + + + + + + + + + + + |                                     |

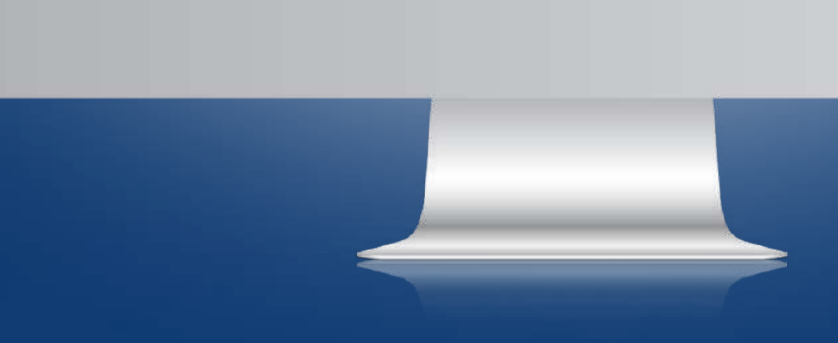